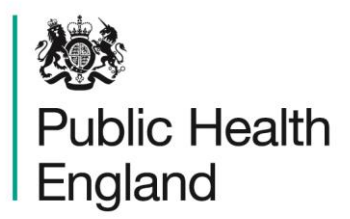

Protecting and improving the nation's health

# Chemical Recovery Guidance and Tools

**User Guide** 

# **About Public Health England**

Public Health England exists to protect and improve the nation's health and wellbeing, and reduce health inequalities. It does this through world-class science, knowledge and intelligence, advocacy, partnerships and the delivery of specialist public health services. PHE is an operationally autonomous executive agency of the Department of Health.

Public Health England 133–155 Waterloo Road Wellington House London SE1 8UG T: 020 7654 8000

www.gov.uk/phe Twitter: @PHE\_uk Facebook: www.facebook.com/PublicHealthEngland

# © Crown copyright 2016

You may re-use this information (excluding logos) free of charge in any format or medium, under the terms of the Open Government Licence v3.0. To view this licence, visit OGL or email psi@nationalarchives.gsi.gov.uk. Where we have identified any third party copyright information you will need to obtain permission from the copyright holders concerned.

Any enquiries regarding this publication should be sent to

Chilton Information Office Centre for Radiation, Chemical and Environmental Hazards Public Health England Chilton, Didcot, Oxfordshire OX11 0RQ E: ChiltonInformationOffice@phe.gov.uk

Published March 2016 PHE publications gateway number: 2015732

# **Chemical Recovery Guidance and Tools**

# **User Guide**

R Duane, D Cole and S Wyke

# Abstract

This user guide provides an overview of the chemical recovery navigation tool (RNT) and chemical recovery record form (RRF). These tools, developed to complement the existing UK Recovery Handbook for Chemical Incidents, cover the three environments of food production systems, inhabited areas and water environments (including drinking water supplies). The tools guide users through the decision frameworks described in the handbook and record the decisions made, to offer a clear, auditable record of the decision process. This guide gives comprehensive instructions on using the tools, together with examples.

Centre for Radiation, Chemical and Environmental Hazards Public Health England Chilton, Didcot Oxfordshire OX11 0RQ Approval: March 2016 Publication: March 2016 Version 1 ISBN 978-0-85951-781-2

This report from the PHE Centre for Radiation, Chemical and Environmental Hazards reflects understanding and evaluation of the current scientific evidence as presented and referenced in this document.

# Contents

| Abstra | act       |                                                         | i  |
|--------|-----------|---------------------------------------------------------|----|
| 1      | Introdu   | uction                                                  | 1  |
| 2      | Chemi     | cal Recovery Record Form (RRF)                          | 2  |
|        | 2.1       | Overview                                                | 2  |
|        | Use of r  | nacros                                                  | 2  |
|        | Incident  | information form                                        | 2  |
|        | Layout o  | of the recording form                                   | 3  |
|        | Navigati  | ng through the spreadsheet                              | 5  |
|        | Resettin  | g the content                                           | 5  |
|        | Links to  | the recovery handbook                                   | 5  |
|        | Progres   | sion through the steps                                  | 5  |
|        | 2.2       | Developing a recovery strategy                          | 5  |
|        | Begin us  | sing the form                                           | 6  |
|        | Step 2    | Answering decision tree questions                       | 6  |
|        |           | Eliminating or retaining options                        | 7  |
|        | Step 3    | Understanding chemical or physicochemical properties    | 9  |
|        |           | Irregular data                                          | 11 |
|        |           | Manually changing and entering data                     | 12 |
|        |           | Detailed elimination descriptions                       | 12 |
|        |           | Prioritisations checkbox                                | 13 |
|        |           | Clear eliminations                                      | 13 |
|        |           | Eliminate options based on effectiveness                | 14 |
|        | Step 4    | Identify possible constraints                           | 15 |
|        | Step 5    | Review recovery option sheets in detail                 | 16 |
|        | Step 6    | Compare the remaining recovery options                  | 16 |
|        | Finish: c | create summary and print sheet                          | 17 |
|        | Cell con  | tent                                                    | 18 |
| 3      | Chemi     | cal Recovery Navigation Tool (RNT)                      | 19 |
|        | 3.1       | Information about the chemical recovery navigation tool | 19 |
|        | 3.2       | Food production systems                                 | 19 |
|        | Step 1    |                                                         | 20 |
|        | Step 2    |                                                         | 21 |
|        | Step 3    |                                                         | 22 |
|        | Step 4    |                                                         | 22 |
|        | Step 5    |                                                         | 23 |
|        | Step 6    |                                                         | 24 |
|        | 3.3       | Inhabited areas                                         | 25 |
|        | Step 1    |                                                         | 25 |
|        | Step 2    |                                                         | 25 |
|        | Step 3    |                                                         | 27 |
|        | Step 4    |                                                         | 27 |
|        | Step 5    |                                                         | 28 |
|        | Step 6    |                                                         | 28 |
|        | 3.4       | Water environments (including drinking water)           | 28 |
|        | Step 1    |                                                         | 28 |
|        | Step 2    |                                                         | 29 |
|        | Steps 3   | 4, 5 and 6                                              | 30 |

# 1 Introduction

The UK Recovery Handbook for Chemical Incidents\* was developed to assist in the decision-making process for the management of contaminated food production systems, inhabited areas and water environments (including drinking water supplies) following a chemical incident (ie accidental spills or release). The handbook was developed by Public Health England (PHE), in collaboration with the Department for Environment, Food and Rural Affairs (Defra) – including the Government Decontamination Service (GDS) – the Food Standards Agency (FSA) and the Department for Transport (Dft), in conjunction with a wide range of expert stakeholders.

The handbook focuses on public health and environmental decontamination and provides guidance and checklists on how to manage the many facets of a chemical incident during the recovery phase. The handbook is aimed at national and local authorities, central government departments and agencies, environmental and health protection experts, emergency services, industry and others who may be involved in the recovery from a chemical incident.

The handbook includes decision-aiding frameworks for each environment (food production systems, inhabited areas and water environments) with decision trees and look-up tables that can be used as part of the decision-making process to develop a recovery strategy following a chemical incident.

The handbook was published in May 2012 and, to further this, a number of interactive tools have been developed to help guide users through the decision frameworks and record decisions made on why a recovery strategy was implemented, to provide a clear, auditable record of the decision process. These tools, the chemical recovery navigation tool (RNT) and chemical recovery record form (RRF), are intended to be used in conjunction with and not replace the handbook, which will still be required at stages where further information, that is not available in the RNT, is required.

This guide describes the chemical recovery record form and the chemical recovery navigation tool for each of the three environments: food production systems, inhabited areas and water environments.

<sup>\*</sup> Wyke-Sanders S, Brooke N, Dobney A, Baker D and Murray V (2012). UK Recovery Handbook for Chemical Incidents. Chilton, Health Protection Agency. Available at https://www.gov.uk/government/publications/ukrecovery-handbook-for-chemical-incidents-and-associated-publications.

# 2 Chemical Recovery Record Form (RRF)

# 2.1 Overview

The chemical recovery record form (RRF) is a Microsoft Excel spreadsheet designed to allow the user to record decisions made at each stage of the decision process. This allows a clear record to be kept of how processes were followed; where and why recovery options were eliminated; what issues were noted that may influence the final choice of recovery options; and, where appropriate, for supporting information to be included in the record. This should provide a transparent, auditable trail if decisions need to be justified in the future.

The RRF contains six spreadsheet pages:

- a A form for recording details of the incident
- b A form for recording decisions about food production systems
- c A form for recording decisions about inhabited areas
- d A form for recording drinking water supplies
- e A summary of all retained management options
- f A summary of all eliminated management options

The food production systems, inhabited areas and water environments pages are set up to function in similar ways through guiding the user through the six-step decision process; however, the recovery options for the three environments are different. The six-step process is described in the handbook and is mirrored in the chemical recovery navigation tool (RNT).

# Use of macros

The RRF uses macros to process the choices made by the user. Macros in Excel are often disabled for security reasons, however, unless permission is given by the user. Therefore for the RRF to function correctly, it is important that the user chooses to allow the use of macros when opening the spreadsheet by selecting "enable content" in the yellow bar that may appear at the top. Enabling the macros allows for full functionality of the RRF, which is essential to activate the various elements across the workbooks.

# Incident information form

This form is designed to record the necessary details surrounding an incident and its background, see Figure 2.1. Although it would be beneficial to have as much information in the record as possible, it is recognised that in some circumstances there may be limited information available. Therefore, all fields are optional and the user can continue without providing any information if necessary.

The user is asked to provide:

- a Contact details
- **b** Information about the incident
- c A brief description of the incident

**d** The circumstances/source of the incident – a list of incident types is provided and the user should indicate "yes" or "no" to each type. If applicable, the user may answer "yes" to more than one type

The right-hand side of the page provides a navigation menu containing links to the spreadsheets, each for a different environment (food production systems, inhabited areas or water environments), with a further link to access the handbook.

#### Figure 2.1: Incident information form

| Incident Information Form                                                                                              |                     |
|----------------------------------------------------------------------------------------------------|---------------------|
|                                                                                                    |                     |
|                                                                                                    | Forms for recording |
| Please provide contact details                                                                                         | information.        |
| Name                                                                                                    | Food                |
| Date of completing form (dd/mm/yy)                                                                                     | production          |
| Role and responsibility in incident (eg RCG Chair)                                                                     | systems             |
| Organisation                                                                                                    |                     |
| Email address                                                                                                    | Inhobited           |
| Other agencies or departments involved in the incident                                                                 | areas               |
|                                                                                                    | dicas               |
|                                                                                                    |                     |
| Please provide information regarding the incident                                                                      | Mater               |
| If fields are not applicable, or if answers are not known, please leave blank or enter an approximate date or location | Environment         |
| Incident name                                                                                                    |                     |
| City/Location                                                                                                    |                     |
| County                                                                                                    |                     |
| Postcode                                                                                                    | Chamical Recovery   |
| Date contamination occurred                                                                                            | Circancar Recovery  |
| Date contamination reported                                                                                            | Handbook            |
| Incident status                                                                                                    |                     |
| Ref No (if applicable)                                                                                                 |                     |
|                                                                                                    |                     |

# Layout of the recording form

The spreadsheets for the three environments can be opened by clicking on the bottom tabs of the workbook, named according to each environment. Alternatively, the spreadsheets can be opened by clicking on the links provided on the right-hand side of the first page of the workbook. The food production systems worksheet is displayed in Figure 2.2.

| 6      | X 5 9 0 0 0 0 0 0 1 1 1 1 1 1 1 1 1 1 1 1 1                                        | _                                     |                                                      | Chemical_RRF_blank.dl               | m - Microsoft Excel                                 | -                        |              |                              | o x                      |
|--------|------------------------------------------------------------------------------------|---------------------------------------|------------------------------------------------------|-------------------------------------|-----------------------------------------------------|--------------------------|--------------|------------------------------|--------------------------|
| r      | File Home Insert Page Layout Formulas Data R                                       | teview View                           | Developer                                            | Team                                |                                                     |                          | -            | ♡ (                          | ) - # ×                  |
| Ē      | A A                                                                                | В                                     | C                                                    | D                                   | E                                                   | F                        | G            | н                            |                          |
|        | 1<br>2<br>3<br>4<br>5<br>5                                                         | Answe                                 | r decision tree .<br>sabout the food<br>tion system. |                                     | Select a Chemical(<br>Physicochemical<br>Properties |                          |              | Eliminate op<br>the effectiv | tions based o<br>veness. |
| н      | 6 Click this arrow to start!                                                       |                                       | STEP 2                                               |                                     | STEP 3a                                             |                          |              | STE                          | JP 3b                    |
| н      | 7                                                                                  | Options suggested                     | l "to consider" ba                                   | sed on the answers to decision tree | Eliminate\prioritise management optionsbased on phy | sicochemical properties. |              | El i minate Options bas      | ed on the ef             |
| н      | 8 RESET USER INPUT                                                                 | in diagram Fig41                      | in Chemical reco                                     | very handbook.                      | Potassium                                           | cyanide                  |              | 1                            |                          |
|        | 9                                                                                  | Becommended                           | Elimination                                          | Institization                       | Dhusicashan izal Dranastu Farm                      | Distinguise              | Instituation |                              |                          |
| - B    | Hide eliminated options                                                            | Recommended                           | Chininación                                          | Juscincación                        | Fuysicoccientical Property Form                     | Chininacion              | Juscincación | rotential for increased      | Effer                    |
| E      |                                                                                    |                                       |                                                      | 1                                   |                                                     |                          |              | moniel exposure              |                          |
|        | In Branching Continue                                                              |                                       |                                                      |                                     |                                                     |                          |              |                              |                          |
| - E    | 14 (1) Clear use his introlescentem at fined execute introlemet                    |                                       |                                                      | 1                                   | 1                                                   | ······                   |              | Halitak                      | 1000                     |
|        | 15 (2) Protect happened grant from contamination                                   |                                       |                                                      |                                     |                                                     |                          |              | With risk                    | Up to 100%               |
| - E    | (5) Bestriction on entry of fond into the fond chain/withdrawal from market        |                                       |                                                      |                                     |                                                     |                          |              | Ilalikek                     | Up to 100%               |
| - E    | In presentation on entry of add into the loop of any with the weat in an intervent |                                       |                                                      |                                     |                                                     |                          |              | Unlikely                     | Opto 100%                |
|        | 18 (Z)Control of entry into final chain                                            |                                       |                                                      |                                     |                                                     |                          |              | Unlikely                     | He to 100%               |
| - E    | 19 (B) Issue of a FEP Anriler                                                      |                                       |                                                      |                                     |                                                     |                          |              | Unlikely                     | Up to 100%               |
|        | 20 (9)Precautionanc(distanc)advice                                                 |                                       |                                                      |                                     |                                                     |                          |              | Unlikely                     | Up to 100%               |
| E      | 21 (10) Process ing or treatment of food or oducts                                 |                                       |                                                      |                                     |                                                     |                          |              | Helikeb                      | Up to 100%               |
| 15     | 22                                                                                 |                                       |                                                      |                                     | 1                                                   |                          |              |                              |                          |
|        | Recovery Options                                                                   |                                       |                                                      |                                     |                                                     |                          |              |                              |                          |
| E      | 24 (14) Selection of alternative land on a                                         |                                       |                                                      | 7                                   | 1                                                   |                          |              | Helikab                      | Up to 100%               |
| - E    | 25 (16)Ploughing methods                                                           |                                       |                                                      |                                     |                                                     |                          |              | Moderate risk                | Retectially              |
| H      | 26 (19)Bempval/relocation of toos pil                                              |                                       |                                                      |                                     |                                                     |                          |              | Moderate risk                | linte 100%               |
| - E    | 27 (20)Soil washing / irrigation of agricultural land                              |                                       |                                                      |                                     |                                                     |                          |              | Moderate risk                | Limited effi             |
|        | 28 (21)Adjust oH of spil                                                           |                                       |                                                      |                                     |                                                     |                          |              | Moderate risk                | Potentially              |
|        | 29 (22) Application of optassium fertilisers to arable spils and grassland         |                                       |                                                      |                                     |                                                     |                          |              | Moderaterisk                 | Potentially              |
|        | (23) Natural attenuation (with monitoring)                                         |                                       |                                                      |                                     |                                                     |                          |              | Unlikely                     | Potentially              |
|        | 31                                                                                 |                                       |                                                      |                                     |                                                     |                          |              |                              |                          |
|        | Pate of affected produce                                                           |                                       |                                                      |                                     |                                                     |                          |              |                              |                          |
|        | 33 (13) Temporary derogation                                                       |                                       |                                                      |                                     |                                                     | T                        |              | Unlikely                     | Potentially              |
|        | 34 (15)Selection of alternative product us e                                       |                                       |                                                      |                                     |                                                     |                          |              | Unlikely                     | Up to 100%               |
|        | 35 (17) Ploughing in of a standing crop                                            |                                       |                                                      |                                     |                                                     |                          |              | Moderaterisk                 | Potentially              |
|        | 36 (24) Biological degradation/ decomposition                                      | 1                                     |                                                      |                                     |                                                     |                          |              | Unlikely                     | Potentially              |
|        | 37 (25) Bioremediation                                                             | [                                     |                                                      |                                     |                                                     |                          |              | Unlikely                     | Up to 100%               |
|        | 38 (35) Burning insitu                                                             |                                       |                                                      |                                     |                                                     |                          |              | High risk                    | Limited effi             |
|        | 39 (37) Incineration                                                               |                                       |                                                      |                                     |                                                     |                          |              | Unlikely                     | Up to 100%               |
| - 11 H |                                                                                    | · · · · · · · · · · · · · · · · · · · |                                                      |                                     | ***************************************             |                          |              |                              |                          |

Figure 2.2: Recovery record form for food production systems

In the handbook the analysis of recovery management options is divided into six key steps:

- Step 1 Obtain relevant information regarding the incident
- Step 2 Consult decision trees for food production systems
- Step 3 Determine the effectiveness of recovery options:
  - a physicochemical properties
  - **b** effectiveness
- **Step 4** Review key considerations (social, economic, etc)
- Step 5 Consult recovery option sheets
- Step 6 Compare remaining recovery options

Across the top of the spreadsheet, there are arrows and information boxes that correspond to the steps in the decision process. The direction of the arrows, left to right, indicates the flow of information as the user works through the stages from step 2 to step 6, as shown in Figure 2.3. The arrows and grey boxes on the RRF correspond to the steps in the handbook.

#### Figure 2.3: Steps and arrows in the RRF

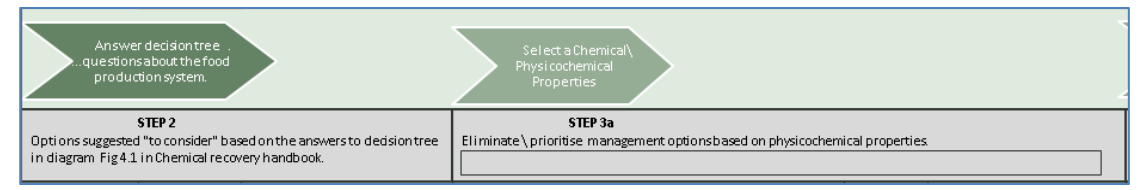

Various recovery options are displayed in the column on the left of the spreadsheet; these are divided into protection options, remediation options and dealing with waste (fate of affected produce). Applicable or relevant recovery options for the selected environment for which the recovery strategy is being developed are listed on the left. In Figure 2.4, the relevant protection options are listed for milk.

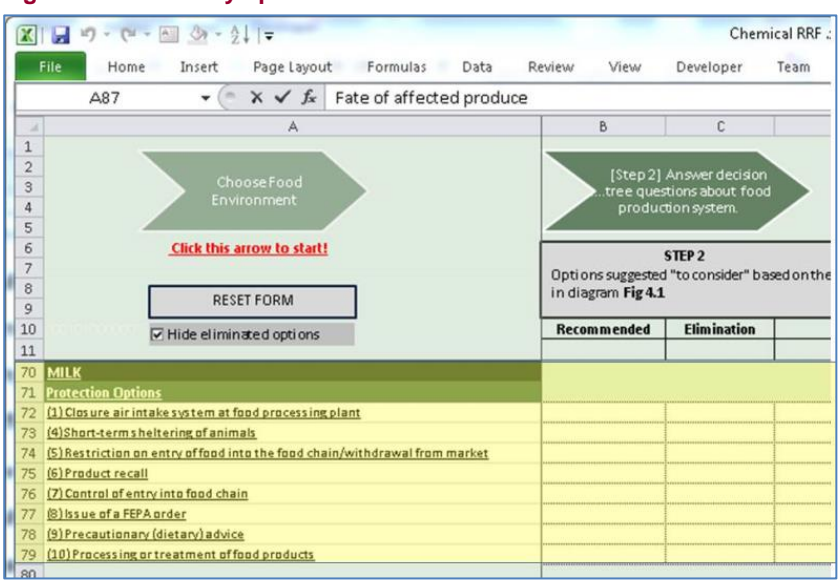

Figure 2.4: Recovery options are listed on the left side of the RRF

## Navigating through the spreadsheet

The RRF uses pop-up forms to help the user navigate through the decision process. All the stages are clearly numbered and labelled.

The navigation forms can be accessed by clicking on the arrows. To return to a previous step, the user can close the pop-up form on display (if open) and click on an arrow to bring up a previous stage. The arrows which are displayed across the top of the spreadsheets are buttons which bring up pop-up forms.

#### **Resetting the content**

While developing the recovery strategy, if for any reason the user wants to remove their progress and return to the beginning, the "reset user input" button allows this, see Figure 2.5. This button removes any information which was added to cells and provides a clean spreadsheet to begin the process.

Figure 2.5: Reset form button

RESET USER INPUT

#### Links to the recovery handbook

While using the form, if any further information is required about any recovery option, this can be easily accessed through direct links to the handbook. There are built-in hyperlinks to specific pages in the handbook or recovery options that can be accessed through selecting the cell with the name of the recovery option in the left panel of the spreadsheet, which in turn opens the relevant recovery option in the handbook.

#### Progression through the steps

The form is designed to be used in conjunction with the handbook and the chemical RNT. If for any reason the user wants to back track or return to a previous step, this is possible by selecting the arrow for that step along the top panel of the RRF.

To return/jump to a different stage than the one on display, this can be done by clicking on the relevant arrow in the top panel.

# 2.2 Developing a recovery strategy

The RRF guides the user through the six-step decision process of the handbook by a series of prompts (pop-up windows asking questions) and has been designed as a tool to record and evaluate decisions on the recovery strategy.

#### Begin using the form

To begin developing a recovery strategy, the user is guided to click the "choose food production system" arrow button, Figure 2.6, denoted in the red font, which is at the top left-hand side of the spreadsheet.

Figure 2.6: Start arrow

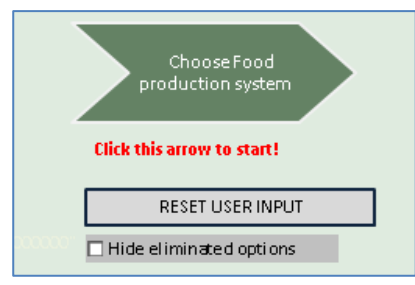

Having selected to begin developing a strategy, a pop-up window appears (Figure 2.7) which guides the user to select the relevant food production system(s). The user can select as many food production systems as needed from the list.

When a food production system is selected, the management options relevant to the system(s) appear on the left column in rows on the spreadsheet. To continue, "next" should be selected, which brings the user on to the next window for step 2.

| Food                                            | ×                  |
|-------------------------------------------------|--------------------|
| Please select the appropriate food production s | /stem(s)?          |
| Cereals                                         |                    |
| Fruit and vegetables                            |                    |
| 🔽 Milk                                          |                    |
| 🗆 Meat                                          |                    |
| 🗆 Eggs                                          |                    |
| 🗆 Honey                                         |                    |
| Freshwater and marine fi                        | sh and shellfish   |
| ✓ Foraged/ domestically groups                  | own foods and game |
| 🗆 Animal feed/ silage                           |                    |
| 🗆 Animal byproducts (e.g. s                     | lurry)             |
| 🗆 Breeding (non-food) anim                      | als                |
|                                                 | Next               |

Figure 2.7: First "pop-up" form in the RRF for food production systems

If required, the user can return to this pop-up window to select or deselect different food types. No data would be lost if the user makes a new selection or removes an existing selection, as the relevant rows are hidden rather than being cleared.

# Step 2 Answering decision tree questions

The RRF mirrors the decision trees developed in the handbook and included in the RNT. The RRF lists questions which may be relevant for developing the recovery strategy, which the

user is prompted to answer. Answering the questions that appear in the pop-up window (Figure 2.8) triggers relevant recovery options to be marked as "recommended" in the left column on the spreadsheet.

| Food                                                 | 12042011                                                                     |                                                                               | X                                                            |
|------------------------------------------------------|------------------------------------------------------------------------------|-------------------------------------------------------------------------------|--------------------------------------------------------------|
| Step 2: Answering the qu<br>options worth considerin | estions below from the Decision<br>(Only the questions which have an easy an | n Tree (see fig 4.1 in the han<br>d clear effect in this way have been listed | dbook) will help highlight<br>d. others have been ommitted). |
| If the incident involves a chemic                    | cal plume, has the plume grounded?                                           | ି YES ୦ NO ଦ Unknown                                                          | (Only answer this if there is a<br>.chemical plume.)         |
| Is monitoring data available?                        | C YES @ NO C Unknown                                                         |                                                                               |                                                              |
|                                                      |                                                                              |                                                                               |                                                              |
|                                                      |                                                                              |                                                                               | Next                                                         |

Figure 2.8: Step 2 pop-up window

The user is guided to select either "yes", "no" or "unknown" to answer the questions. The user can continue with the form by answering both as "unknown" if required. Once the questions have been answered, the "next" button should be clicked, which applies changes to the recovery options on the left panel, and begins the next step. Any changes made to the pop-up window are only applied to the worksheet once the user has pressed the "next" button.

Depending on the answers provided in step 2, certain recovery options may be marked as "recommended", as shown in Figure 2.9. Recommended recovery options will depend on the answers in step 2 and circumstances of the incident. It is important to remember that not all recovery options in the handbook are relevant to each food production system.

| 6<br>7<br>8 | Click this arrow to start!                                                  | Options suggested | STEP 2<br>I "to consider" bas<br>in Chemical recov | ed on the answers to decision tree |
|-------------|-----------------------------------------------------------------------------|-------------------|----------------------------------------------------|------------------------------------|
| 9<br>10     | RESET FORM OSERTINPOT                                                       | Recommended       | Elimination                                        | Justification                      |
| 11<br>70    | MILK                                                                        |                   |                                                    |                                    |
| 71          | Protection Options                                                          |                   |                                                    |                                    |
| 72          | (1) Closure air intake system at food processing plant                      | Recommended       |                                                    |                                    |
| 73          | (4)Short-terms heltering of animals                                         | Recommended       |                                                    |                                    |
| 74          | (5) Restriction on entry of food into the food chain/withdrawal from market |                   |                                                    |                                    |
| 75          | (6) Product recall                                                          |                   |                                                    |                                    |
| 76          | (7) Control of entry into food chain                                        |                   |                                                    |                                    |
| 77          | (8) Issue of a FEPA order                                                   |                   |                                                    |                                    |
| 78          | (9) Precautionary (dietary) advice                                          |                   |                                                    |                                    |
| 79          | (10) Processing or treatment of food products                               |                   |                                                    |                                    |
| 80          |                                                                             |                   |                                                    |                                    |

Figure 2.9: First column displays which options are recommended (if any)

#### Eliminating or retaining options

The purpose of the RRF is to record the decisions and justifications for eliminating or retaining certain recovery options. The user is guided to manually eliminate or retain options through pop-up boxes, as shown in Figure 2.10. When a recovery option is included in the left panel of the spreadsheet, the option is given to eliminate or retain that option. To do so, in the elimination column the drop down box (one for each cell) should be used and a choice made

to eliminate or retain that option, as shown in Figure 2.11. The justification reasons should then be saved as text within the "justification" cell on the spreadsheet that corresponds to the particular recovery option. The user can select and mark options as eliminated or retained. Options which are eliminated will then appear as greyed out.

#### Figure 2.10: Prompt to manually eliminate/retain options

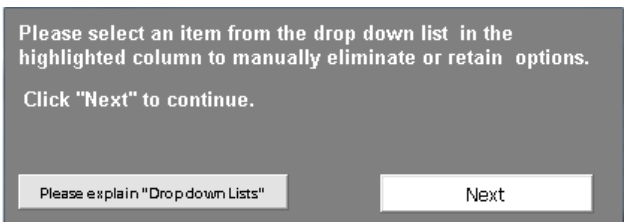

#### Figure 2.11: Eliminating or retaining options in the form

| <b>STEP 2</b><br>Options suggested "to consider" based on the answers to decision tree<br>in diagram Fig 4.1 in Chemical recovery handbook. |                     |               |  |  |  |
|----------------------------------------------------------------------------------------------------|---------------------|---------------|--|--|--|
| Recommended                                                                                                    | Elimination         | Justification |  |  |  |
|                                                                                                    |                     |               |  |  |  |
|                                                                                                    |                     |               |  |  |  |
| Recommended                                                                                                    | Eliminate           |               |  |  |  |
| Recommended                                                                                                    |                     |               |  |  |  |
|                                                                                                    | Retain              |               |  |  |  |
|                                                                                                    |                     | <b>•</b>      |  |  |  |
|                                                                                                    | Eliminate<br>Retain |               |  |  |  |

Having altered the combinations in the "elimination" column, the user is reminded to complete and fill in any remaining empty justification boxes (highlighted in pink in Figure 2.12). This is optional and does not have to be completed in full in order to continue to the next stage.

#### Figure 2.12: Reminder to complete justification boxes

| STEP 2<br>Options suggested "to consider" based on the answers to decision tree<br>in diagram Fig 4.1 in Chemical recovery handbook. |             |                    |  |  |  |
|----------------------------------------------------------------------------------------------------|-------------|--------------------|--|--|--|
| Recommended                                                                                                    | Elimination | Justification      |  |  |  |
|                                                                                                    |             |                    |  |  |  |
|                                                                                                    |             |                    |  |  |  |
|                                                                                                    |             |                    |  |  |  |
| Recommended                                                                                                    |             |                    |  |  |  |
|                                                                                                    |             |                    |  |  |  |
|                                                                                                    | Eliminate   | Please add reason. |  |  |  |
|                                                                                                    |             |                    |  |  |  |
|                                                                                                    |             |                    |  |  |  |

If the user wishes to focus only on the retained recovery options, it is possible to hide the eliminated recovery options. To do so, the user should click on the "hide eliminated options" checkbox (spreadsheet cell A:10, see Figure 2.13). This does not delete any user input but merely hides the row for the option. There is a risk if it is later decided to cancel the elimination

and "retain" the option, if the user cannot find or see the option, so the status of the checkbox in cell A:10 should be checked to see whether eliminated options are hidden.

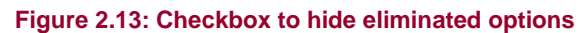

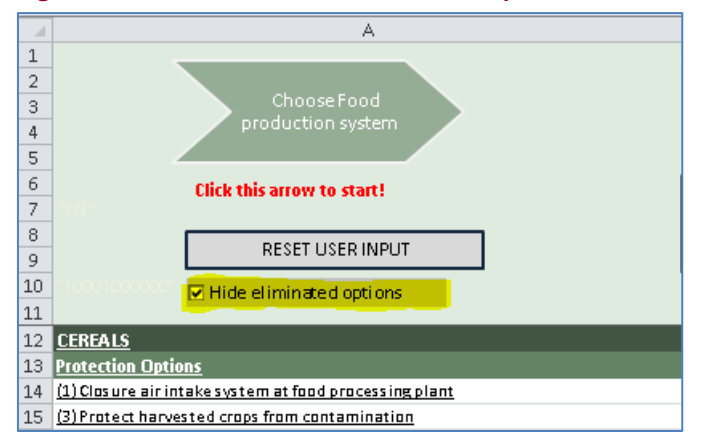

# Step 3 Understanding chemical or physicochemical properties

Understanding and interpreting data on how a chemical behaves in the environment is an important aspect of developing a recovery strategy following a chemical incident. The RRF has information on the physicochemical properties of 16 chemicals (see Figure 2.14 and Table 1). If a chemical involved in an incident is included in this set, the user is prompted to select that chemical in the drop down box entitled "chemical name". Once the "apply" button is clicked the selected chemical is saved to the spreadsheet (so that upon re-opening the spreadsheet, the chemical's name will be displayed in the "step 3a" box). The chemical properties box can be reopened by selecting the "select chemical properties" box above step 3a and the selected chemical will be shown. The user is asked to provide information on the physical form of the contaminant (ie solid, liquid or gas) and is prompted to check the relevant box.

| liminate unnecess                                                                      | ary recovery optic | ons.              |                                        |   |                 |  |
|----------------------------------------------------------------------------------------|--------------------|-------------------|----------------------------------------|---|-----------------|--|
| Chemical Name:                                                                         | Kerosene           |                   | -                                      |   |                 |  |
| Physical form:                                                                         | 🗖 Solid 🔽 Liquid   | d 🗌 Gas           | _                                      |   |                 |  |
| Vapour pressure (Pa):                                                                  | 49.995             | 🔲 No exact figure | High (Volatile)                        | • | Rule disabled   |  |
| Water Solubility (mg/l):                                                               | 0                  | 🔽 No exact figure | Negligible                             | • | Rule disabled   |  |
| Persistance (days):                                                                    | 0                  | 🔽 No exact figure | Moderately Short Lived                 | • | Rule disabled   |  |
| Partition coefficient:                                                                 | 0                  | 🔽 No exact figure | Likely to bioaccumulate                | • | Rule disabled   |  |
| Density of liquid:                                                                     | 0.8                | 🔲 No exact figure | Form a surface film                    | • | 🗌 Rule disabled |  |
| Viscosity (mPa $\times$ s):                                                            | 0                  | 🔽 No exact figure | Low                                    | • | Rule disabled   |  |
| Soil sorbtion:                                                                         | 0                  | 🔽 No exact figure | High (likely to be mobile in the soil) | • | Rule disabled   |  |
| Absorb to porus:                                                                       | Absorbs 💌          | 🔽 No exact figure | Absorbs                                | • | Rule disabled   |  |
| Vapour density:                                                                        | 5                  | 🗌 No exact figure | Stay close to the ground               | • | Rule disabled   |  |
| Restore Chemical Defaults Detailed elimination descriptions Show prioritisations Apply |                    |                   |                                        |   |                 |  |

Figure 2.14: Physicochemical properties table

The user is also able to edit and update information in the physicochemical properties table. For example, the "density of liquid" value could be changed to 1.2. This is >1 so it would sink, which updates the interpretation box accordingly to denote "sinks in water". Subsequently, on clicking the "apply" button the rule corresponding to "density of liquid" will be applied to the spreadsheet highlighting or greying out recovery options.

To reset a chemical's values to those provided in the original physicochemical table, the user can click on the "restore chemical defaults" button in the lower left corner of the physicochemical table window.

The user can edit the physicochemical properties given in the RRF and add information if the chemical involved in the incident is not listed. During an incident this information can be provided by relevant public health (eg PHE) or environmental science experts (eg Environment Agency). Depending on the environment affected there is a small difference in the physicochemical properties that are listed in the RRF.

| Physicochemical<br>property                 | Environment                                                      | Rational for inclusion                                                                                                    |
|---------------------------------------------|------------------------------------------------------------------|----------------------------------------------------------------------------------------------------|
| Physical form                               | Food production systems<br>Inhabited areas<br>Water environments | Is the chemical a solid, liquid or gas? This will affect distribution                                                                                                    |
| Vapour pressure (Pa)                        | Food production systems<br>Inhabited areas<br>Water environments | Measure of how easily a liquid evaporates or gives off vapours<br>(potentially an inhalational risk). Higher volatility would result in a<br>higher vapour pressure                                                                                                    |
| Water solubility (mg/l)                     | Food production systems<br>Inhabited areas<br>Water environments | Ability of a chemical (gas, liquid or solid) to dissolve in water.<br>Water-soluble materials (eg acids) may be more easily dispersed<br>in water and have a greater potential to pollute water<br>environments (eg groundwater). Equally, many water-insoluble<br>chemicals may be spread by flowing water (eg petrol/crude oil) |
| Persistence                                 | Food production systems<br>Inhabited areas<br>Water environments | Time for which the released chemical is physically present<br>following release. Persistence is affected by environmental<br>conditions (ie humidity, temperature and natural weathering).<br>This is an important factor to consider when judging when<br>recovery options should be implemented following an incident           |
| Partition coefficient<br>(K <sub>ow</sub> ) | Food production systems<br>Inhabited areas<br>Water environments | Indicates the solubility of a chemical and can be used to indicate if a chemical is likely to sorb to soil and sediments                                                                                                    |
| Soil sorption ( $K_{oc}$ )                  | Food production systems<br>Inhabited areas                       | Measures how readily a chemical is adsorbed to organic surfaces<br>in the soil matrix and gives a likely indication of the persistence in<br>soil of a chemical                                                                                                    |
| Vapour density<br>(D vapour)                | Food production systems<br>Inhabited areas                       | Indicates how likely a gas will either stay close to the ground or rise and mix with air                                                                                                    |
| Biological half-life                        | Food production systems                                          | How long a chemical will persist in animals (eg milk/meat). This information will give an indication of how long recovery options may be effective (eg culling of livestock)                                                                                                    |
| Adsorb to porous surfaces                   | Inhabited areas                                                  | Ability of a chemical to absorb to porous surfaces (eg concrete)<br>as this may influence the effectiveness of recovery options                                                                                                    |
| Viscosity                                   | Inhabited areas                                                  | Viscosity of a chemical determines how easily it flows within an<br>environment, and may influence how easy it is to remove from<br>the environment                                                                                                    |
| Density of liquid                           | Water environments                                               | Density (specific gravity) of a liquid will affect whether or not the chemical will sink in water or form a surface film on water                                                                                                    |

#### Table 1: Physicochemical properties included in the RRF

For the various physicochemical properties that are listed in the RRF, the measurements are entered in the relevant units for that property, eg water solubility is measured in mg/l. To incorporate the unit into the form, a rule is applied which sorts the figure into a classification category (based on a number of rules). Depending on the value and how this coincides with the rule, the RRF will potentially recommend eliminating or prioritising a recovery option. The button "apply" must be clicked to mark the affected recovery options on the main spreadsheet.

For example, kerosene has a vapour density value of 5, as shown in Figure 2.15. Vapour density indicates how likely a gas will either stay close to the ground (D > 1.29) or rise and mix with air (D < 1.29). For kerosene the interpretation box displays "stay close to the ground" as kerosene has a vapour density of 5 (*greater than 1.29*), which indicates kerosene fumes will remain close to the ground. This value/classification can then be used to eliminate or retain recovery options.

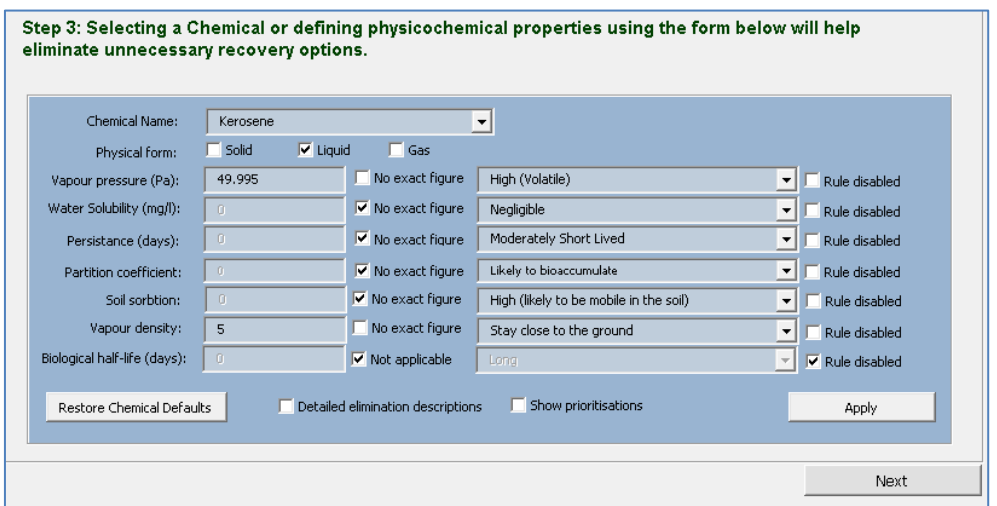

#### Figure 2.15: Physicochemical properties table for kerosene

#### Irregular data

Information and advice on the physicochemical properties in the RRF can be sought from PHE's Environmental Hazards and Emergencies Department which has access to a range of chemical databases and validated information sources. Care should be taken when searching the internet for this information as often there is no exact figure for a physicochemical property, or no data, or the property is not applicable. If in doubt, please contact your local PHE health protection team or regional centre (www.gov.uk/government/collections/contacts-public-health-england-regions-local-centres-and-emergency).

There are checkboxes within the window to try and help deal with such complexities, as shown, for example, in Figure 2.16 for dioxins. No exact values are provided for the physicochemical properties data (as the data can widely vary). As no data is entered in the numerical cells, all check boxes for "no exact figure", "no data" and "not applicable" are selected.

For viscosity, the checkbox is marked as "no data" and the interpretation box for viscosity is disabled by the checkbox to the right of the cell labelled "rule disabled". For vapour density, the checkbox is marked as "not applicable", no value is shown and the interpretation and rule are disabled.

| hemical or defir<br>There overy opti | iing physicochei<br>ons.                                                                                                    | mical properties using the form                                                                                                    | below                                                                                                    | will help                                                                                                    |
|--------------------------------------|----------------------------------------------------------------------------------------------------|----------------------------------------------------------------------------------------------------|----------------------------------------------------------------------------------------------------|----------------------------------------------------------------------------------------------------|
| Dioxins                              |                                                                                                    | <b>▼</b>                                                                                                    |                                                                                                    |                                                                                                    |
| ,<br>🔽 Solid 🛛 🗌 Liqui               | d 🗌 Gas                                                                                                    |                                                                                                    |                                                                                                    |                                                                                                    |
| 0                                    | 🔽 No exact figure                                                                                                    | Low (non volatile)                                                                                                    | •                                                                                                    | Rule disabled                                                                                                    |
| 0                                    | 🔽 No exact figure                                                                                                    | Negligible                                                                                                    | •                                                                                                    | Rule disabled                                                                                                    |
| 0                                    | 🔽 No exact figure                                                                                                    | Highly Persistant                                                                                                    | •                                                                                                    | Rule disabled                                                                                                    |
| 0                                    | 🔽 No exact figure                                                                                                    | Likely to bioaccumulate                                                                                                    | •                                                                                                    | 🗌 Rule disabled                                                                                                    |
| 0                                    | 🔽 Not applicable                                                                                                    | Sink in water                                                                                                    | -                                                                                                    | 🔽 Rule disabled                                                                                                    |
| 0                                    | 🔽 No data                                                                                                    | High                                                                                                    | -                                                                                                    | Rule disabled                                                                                                    |
| 0                                    | 🔽 No data                                                                                                    | High (likely to be mobile in the soil)                                                                                                    | -                                                                                                    | 🔽 Rule disabled                                                                                                    |
| Absorbs 📃                            | 🔽 No data                                                                                                    | Absorbs                                                                                                    | -                                                                                                    | 🔽 Rule disabled                                                                                                    |
| 0                                    | Not applicable                                                                                                    | Stay close to the ground                                                                                                    | -                                                                                                    | Rule disabled                                                                                                    |
| , Detailed                           | elimination descriptions                                                                                                    | : Show prioritisations                                                                                                    |                                                                                                    | Apply                                                                                                    |
|                                      | Chemical or defir<br>ry recovery opti<br>Dioxins<br>✓ Solid Liqui<br>0<br>0<br>0<br>0<br>0<br>0<br>0<br>0<br>0<br>0<br>0<br>0<br>0 | Chemical or defining physicocher   Iny recovery options.   Dioxins   V   Solid Liquid   G V   No exact figure   G V   No exact figure   G V   No exact figure   G V   No exact figure   G V   No exact figure   G V   No exact figure   G V   No data   G V   No data   G V   No data   G V   No data   G V   No data   G V   No data   G V   No data   G V | Chemical or defining physicochemical properties using the form iny recovery options.   Dioxins   V   Solid   Liquid Gas   0 V No exact figure   0 V No exact figure   0 V No exact figure   0 V No exact figure   0 V No exact figure   0 V No exact figure   0 V No exact figure   0 V No exact figure   0 V No exact figure   0 V No exact figure   0 V No data   0 V No data   1ght Vo data   0 V No data   1 V Not applicable   1 V Not applicable   1 V Not applicable   1 V Not applicable | Chemical or defining physicochemical properties using the form below iny recovery options.   Dioxins   V Solid   Liquid Gas   Image: Solid Liquid   Image: Solid Liquid   Image: Solid Liquid   Image: Solid Liquid   Image: Solid Liquid   Image: Solid Liquid   Image: Solid Viole exact figure   Image: Solid Viole exact figure   Image: Solid Viole ex |

Figure 2.16: Physicochemical properties for dioxins

For dioxins, no exact figure is provided for any of the physicochemical properties. However, dioxins fall into certain categories for many properties. The vapour pressure of dioxins is low (non-volatile), water solubility is negligible, and they are highly persistent. The rule category has been selected for the relevant physicochemical properties, but no value has been entered, ie the checkbox "rule disabled" is not set. Therefore, the rule has an effect on recovery management options despite no exact value being included in the box.

#### Manually changing and entering data

If the user discovers a value for a physicochemical property and would like to enter it manually, the "no data" or "no exact figure" checkbox can be unchecked, and the figure then entered manually in the textbox. Unchecking or checking this checkbox will update and change the interpretation box as necessary. The corresponding rule can be enabled/disabled, by checking/unchecking the "rule disabled" checkbox and selecting the "apply" button to affect the recovery management options.

If required, a rule can be manually disabled by selecting the "disable rule" checkbox.

If required, the rule classification and category for a physicochemical property can be changed manually. To do this, an option should be selected from the interpretation boxes and the "apply" boxes then clicked. For example, water solubility has the following interpretations: negligible, potentially and water soluble. Any of these interpretations can be manually selected and applied.

#### Detailed elimination descriptions

Within the physicochemical properties window, there is an option to select "detailed elimination descriptions" by using a checkbox. Enabling this shows the rule which justifies the elimination of a recovery option. Given the range of rules and properties, there may be more than one rule which justifies the elimination of an option. The number of different rules underpinning the elimination of an option is shown in square brackets after the description of the reason.

### Prioritisations checkbox

If the user wishes to see any possible prioritised recovery option based on the physicochemical properties, this can be achieved by selecting the "show prioritisations" checkbox (Figure 2.17) within the physicochemical properties box and clicking the "apply" button. Prioritised or recommended options can be overturned by a rule which eliminates recovery options. However, for recovery options that are not eliminated, a priority may be shown on the spreadsheet.

Figure 2.17: Prioritisations checkbox

Show prioritisations

Some chemicals are well suited to certain recovery options depending on the site and physical form. For example, if a chemical is water soluble then water-based cleaning methods would be deemed appropriate. This is demonstrated in Figure 2.18 from the inhabited areas section: if sodium bromate is selected (which is water soluble), the "show prioritisations" checkbox has been checked and recovery option 9 (*other water-based cleaning methods*) becomes highlighted in pink. The interpretation states "water solubility (likely)" on the spreadsheet.

Figure 2.18: Water solubility interpretation

\* Water Solubility(Likely)

Further information regarding all of the recovery options can be found in the handbook, as all recovery options listed in the left column of the RRF are hyperlinked to the relevant page in the handbook.

#### Clear eliminations

A checkbox has been included on the spreadsheet (cell E:11) which enables the user to disable the application of eliminated rules to the management options displayed on the spreadsheet, see Figure 2.19.

| 1 | Figure 2.19: Eliminations removal |
|---|-----------------------------------|
|   | Clear Eliminations                |

By clicking "apply" on the physicochemical properties box, the "clear elimination" checkbox will be set to unticked so that the rules can be seen. As before, the columns entitled "elimination" and "justification" ask the user to eliminate/retain recovery options, and then to provide justification for doing so.

In the final step an option exists to create a summary of all eliminated options including their justification reason (by step).

The final step of the development of the strategy provides an option to create a summary of all eliminated options including the reason for the exclusion (by step).

#### Eliminate options based on effectiveness

In step 3B, the user is asked to determine the effectiveness of a recovery option according to the affected environment. For example, in the inhabited areas section the efficacy of an option can be influenced by the affected surface type (Figure 2.20).

#### Figure 2.20: Prompt to select the appropriate surface type (inhabited areas only)

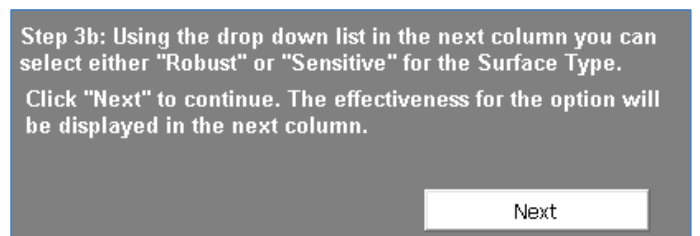

## Figure 2.21: Drop down box to choose description of surface type (inhabited areas only)

| STEP 3b<br>Eliminate Options based on surface type and contamination type. (This does not apply to Protection Options). See Table 6.6. |               |                    |               |             |               |  |  |
|----------------------------------------------------------------------------------------------------|---------------|--------------------|---------------|-------------|---------------|--|--|
| Surface Type                                                                                                    | Effectiveness | Contamination Type | Effectiveness | Elimination | Justification |  |  |
|                                                                                                    |               |                    |               |             |               |  |  |
|                                                                                                    |               |                    |               |             |               |  |  |
|                                                                                                    |               |                    |               |             |               |  |  |
|                                                                                                    |               |                    |               |             |               |  |  |
|                                                                                                    |               |                    |               |             |               |  |  |
|                                                                                                    |               |                    |               |             |               |  |  |
|                                                                                                    | •             | •                  |               |             |               |  |  |
|                                                                                                    |               |                    |               |             |               |  |  |
|                                                                                                    | -             |                    |               |             |               |  |  |
| Robust                                                                                                    |               |                    |               |             |               |  |  |
| Unknown                                                                                                    |               |                    |               |             |               |  |  |
|                                                                                                    |               |                    |               |             |               |  |  |

To select the surface type, a drop down box appears from which the user must select "robust", "sensitive" or "unknown", see Figure 2.21. The user should then select "next". The effectiveness of the recovery option for the type of surface appears (Figure 2.22). There are descriptions and information on the different surface types and types of contamination for inhabited areas in the RNT and handbook.

#### Figure 2.22: Effectiveness of chosen surface type (inhabited areas only)

| Surface Type | Effectiveness         |
|--------------|-----------------------|
|              |                       |
|              |                       |
|              |                       |
|              |                       |
|              |                       |
|              |                       |
|              |                       |
|              |                       |
|              |                       |
| Robust       | Up to 100% effective  |
| Sensitive    | Potentially effective |
| Unknown      |                       |
| Robust       | Up to 100% effective  |

The user is then guided to select the type of contamination affecting the system. A drop down arrow appears which guides the user to select "free", "absorbed", "inaccessible" or "unknown", as shown in Figure 2.23.

| Contamination Type       | Effectiveness |
|--------------------------|---------------|
|                          |               |
|                          |               |
|                          |               |
|                          |               |
|                          |               |
|                          |               |
|                          |               |
|                          |               |
|                          |               |
|                          |               |
| Free                     |               |
| Adsorbed<br>Inaccessable |               |
| Unknown                  |               |

Figure 2.23: Drop down box to choose description of contamination type

After selecting the contamination type and selecting "next", the effectiveness rating for these options appears (Figure 2.24).

#### Figure 2.24: Effectiveness of chosen contamination type

| Contamination Type | Effectiveness         |
|--------------------|-----------------------|
|                    |                       |
|                    |                       |
|                    |                       |
|                    |                       |
|                    |                       |
|                    |                       |
|                    |                       |
|                    |                       |
|                    |                       |
| Free               | Up to 100% effective  |
| Absorbed           | Potentially effective |
| Inaccessable       |                       |
| Unknown            |                       |

Following that, the user should select "next" which directs them to the elimination column, where they are guided to "eliminate" or "retain" the available options, and to then provide justification for the decision if the option has been excluded.

#### Step 4 Identify possible constraints

The user is given the opportunity to eliminate options based on Tables 4.7 and 4.8 of the handbook. Consideration should be given to factors such as waste, technical factors, social factors, cost, time and overall impact on public health.

As shown in Figure 2.25, the user must choose between "no major constraints", "eliminate option due to constraints" and "major constraint but consider" through the drop down menu which appears beside each cell. Eliminated options become greyed out to rule them out, with a justification required for the elimination to be entered in free-text field.

#### Figure 2.25: Step 4

| <b>STEP 4</b><br>Review key considerations and constraints (public health, waste, social, technical, time). |               |  |  |  |  |
|----------------------------------------------------------------------------------------------------|---------------|--|--|--|--|
| Elimination                                                                                                 | Justification |  |  |  |  |
|                                                                                                    |               |  |  |  |  |
|                                                                                                    |               |  |  |  |  |
|                                                                                                    |               |  |  |  |  |
| No major constraints                                                                                        |               |  |  |  |  |
| Eliminate option due to constraints<br>Major constraint but consider                                        |               |  |  |  |  |
|                                                                                                    |               |  |  |  |  |
|                                                                                                    |               |  |  |  |  |

## Step 5 Review recovery option sheets in detail

The user is asked to modify the worksheet accordingly, with any relevant comments/details they wish to include (Figure 2.26). Comments can be entered into the cell provided and will then appear on the summary sheet (which is created in the last stage).

#### Figure 2.26: Prompt to enter additional comments/details

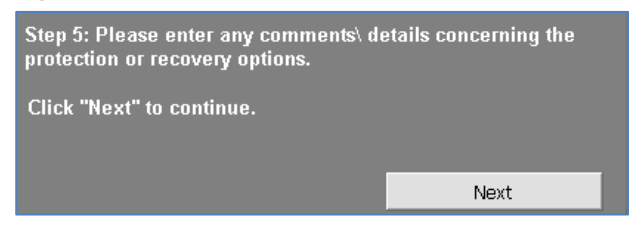

The user is then guided to review the recovery option datasheets (Figure 2.27) by opening the hyperlinks (each recovery option name in the left column of the spreadsheet directs the user to the relevant datasheet in the handbook for that option).

#### Figure 2.27: Entering comments

| STEP 5<br>Review potentially applicable recovery<br>options identified in previous stages. |
|--------------------------------------------------------------------------------------------|
| Comments                                                                                   |
|                                                                                            |
|                                                                                            |
|                                                                                            |
|                                                                                            |
|                                                                                            |
|                                                                                            |
|                                                                                            |

# Step 6 Compare the remaining recovery options

The user can conduct more specific analysis, through comparing site- and chemical-specific information. The user is asked to deem an option "suitable" or "unsuitable" through selecting the relevant field in the drop down menu which appears (Figure 2.28). After selecting "next" the user is asked to input any further comments which may be appropriate.

Further comments may include an assessment of the risks and an overview of the linked/associated recovery options.

#### Figure 2.28: Step 6 drop down menu

| Compare the rei | STE<br>mainir | P 6<br>grecovery options. What options are suitable? |
|-----------------|---------------|------------------------------------------------------|
| Suitable?       | Co            | mments                                               |
|                 |               |                                                      |
|                 |               |                                                      |
|                 | -             |                                                      |
| Suitable        |               |                                                      |
| Unsuitable      |               |                                                      |
|                 |               |                                                      |
|                 |               |                                                      |

#### Finish: create summary and print sheet

The user is given the option to either "create summary" or "print food/inhabited/water sheet" depending on the environment being examined, as shown in Figure 2.29.

#### Figure 2.29: Window to summarise or print form contents

| Food                                                    |                                                                                                    |  |  | x |  |  |
|---------------------------------------------------------|----------------------------------------------------------------------------------------------------|--|--|---|--|--|
| To create a summary or to print this sheet click below. |                                                                                                    |  |  |   |  |  |
| lf you<br>then                                          | If you wish to re-visit any part of the process, close this for the click the corresponding green arrow. |  |  |   |  |  |
| Create Summary Print Food Sheet                         |                                                                                                    |  |  |   |  |  |
|                                                         |                                                                                                    |  |  |   |  |  |

The "create summary" button will transfer all the retained options to a new worksheet called "retained" and will copy all eliminated options to a worksheet called "eliminated" (Figure 2.30) which can be accessed through the tabs on the bottom of the spreadsheet.

| ļ | Figure 2.30: | Tabs on the wor | ksheet to view retained | l or eliminated | options |
|---|--------------|-----------------|-------------------------|-----------------|---------|
|   | Retained     | Eliminated 📈    |                         |                 |         |

The comments from steps 5 and 6 for retained options will be copied, as will the eliminated justifications from steps 2, 3A, 3B and 4.

On each worksheet there is a print button in the top right-hand corner, to allow printing of each sheet as necessary (Figure 2.31). This button opens the print preview window which enables the printing of the record form.

### Figure 2.31: Button to summarise/print contents of the form

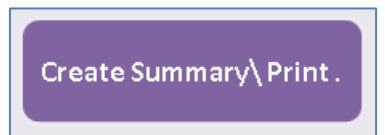

Once the form has been completed, the user can edit more or less any cell within the entire worksheet. If the final form is closed, it is possible to go back to any stage by clicking on the arrows along the top of the spreadsheet.

# **Cell content**

If for any reason the user wishes to clear the recovery options that are listed on the left section of the spreadsheet, there is a button to clear cells (see Figure 2.32). On selecting this button, the user is asked if they are sure they want to do so, through a pop-up window asking if they want to proceed. By selecting yes, the content along steps 2 to 6 is cleared within the cells.

Figure 2.32: Button to clear cells content

CLEAR CELLS

# 3 Chemical Recovery Navigation Tool (RNT)

# 3.1 Information about the chemical recovery navigation tool

The chemical recovery navigation tool (RNT) has been designed to guide users through the six-step process used in the handbook for food production systems, inhabited areas or water environments (including drinking water supplies). When the RNT is opened, the title screen (see Figure 3.1) advises that the user will also need to consult the handbook. **The RNT is designed to support the use of the handbook, not to replace it**. The RNT is intended to be accompanied by users also completing the chemical recovery record form (RRF).

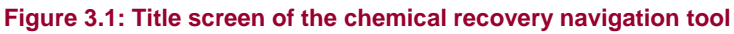

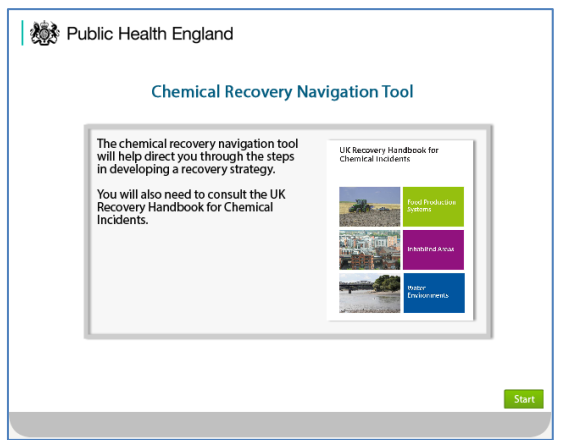

The RNT is displayed within a web browser. The user may need to adjust the scale (zoom) to make the display fit their screen. The RNT is interactive, allowing the user to go backwards or forwards through the process by using green navigation buttons at the bottom of the screen. These buttons should be used, rather than the back button within the web browser. Most screens within the RNT include "next" and "back" buttons as well as a button to return to the start. Some screens also present choices to the user. Sections 3.2, 3.3 and 3.4 give more information about the information presented for the three environments of food production systems, inhabited areas and water environments. The instructions for developing a recovery strategy follow the same principles, with six key steps across all three environments.

# 3.2 Food production systems

To use the chemical RNT to help develop a recovery strategy for food production systems, the user should click on the food option, as shown in Figure 3.2. Some introductory information is given and the user is guided either to start developing a recovery strategy or to access further background information for chemical recovery of food production systems, as shown in Figure 3.3.

To begin developing a recovery strategy, the user should click on that icon, which leads to explanatory information about the six key steps. The user is then guided to save, print and email the chemical RRF to record and share information on the incident, as shown in Figure 3.4, which is step 1 of the six-step process.

It is important to identify and record information regarding the incident (chemical, extent of contamination and physicochemical properties) in the RRF. Expert advice should be sought to assist with determining and interpreting the physicochemical properties of the chemicals.

Figure 3.2: Selecting food production systems in the RNT

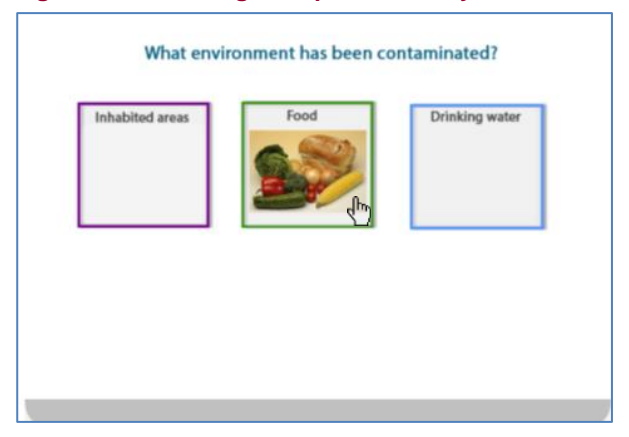

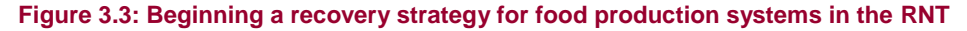

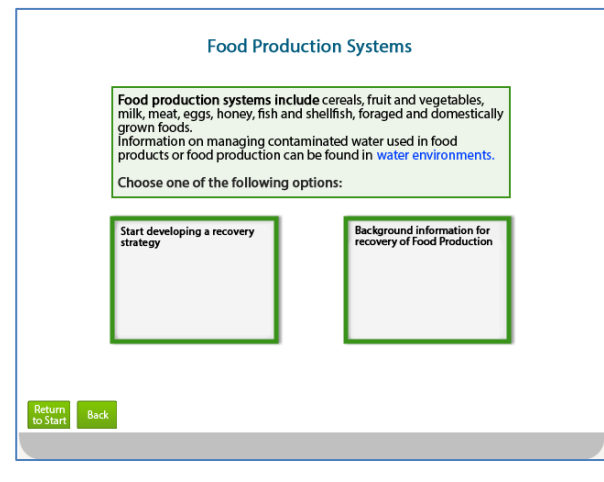

#### Figure 3.4: Choice of forms for download in the RNT

|                                                  | Developing a recovery strategy (Food) - Step 1                                                                                                    |      |  |  |
|--------------------------------------------------|----------------------------------------------------------------------------------------------------|------|--|--|
|                                                  | Obtain and record information regarding the incident (chemical, extent of contamination and<br>physicochemical properties) in the Chemical Recovery Record Form (CRRF). Expert advice should<br>be sought to assist with determining and interpreting physicochemical properties of the<br>chemical(s) (PHE, EA, FSA, Defra etc.).                                                                                                    |      |  |  |
|                                                  | The Chemical Recovery Record Form (CRRF) can be used to document decisions made on the<br>selection of recovery options for the surface types requiring remediation. Some recovery options<br>may require knowledge of the physiological characteristics of the animal or plant affected, is so<br>seek expert advice and guidance (FSA, AHVA, Defra).                                                                                                    |      |  |  |
|                                                  | The form is available for download below; please ensure that you save a copy of the form locally<br>to your computer as changes are not automatically saved on the browser. To use the form, you<br>should enable the use of macros (this is usually disabled for security reasons). To do this, choose<br>to allow the use of macros when opening the form by selecting "Enable Content" in the yellow<br>bar that may appear at the top of the form when the CRRF is opened. |      |  |  |
| Download Chemical Recovery<br>Record Form (CRRF) |                                                                                                    |      |  |  |
| to Start                                         | Back                                                                                                    | Next |  |  |

Food production systems considered within the handbook are presented in step 2 (Figure 3.5). The user should select the contaminated food production system by clicking on its name. If more than one system is affected, then each system should be considered in turn. Once the process has been completed for a food production system, the user will be given the option to return and select another system. This is step 2 of the six-step process and should be accompanied by updating the RRF to show which food production system is contaminated.

The user is also guided to consider infrastructure used in food production systems, by being advised to consult the inhabited areas and water environments sections of the handbook if applicable, as shown in Figure 3.6.

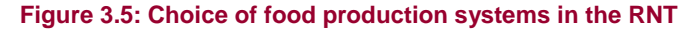

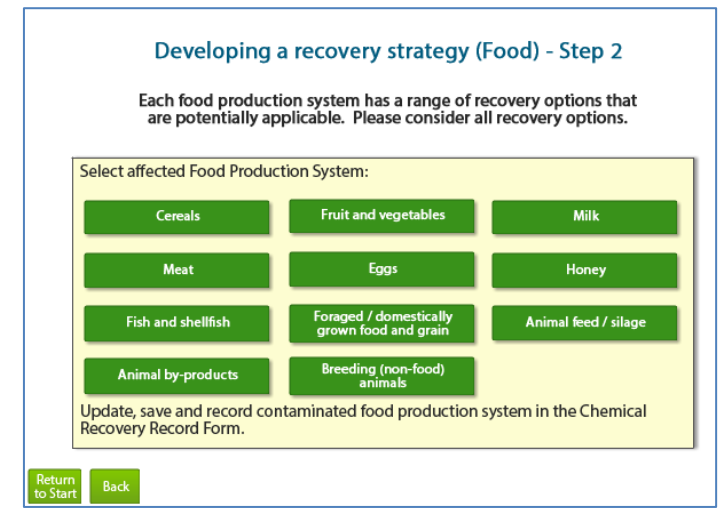

Figure 3.6: Consideration of alternative environments for food production systems in the RNT

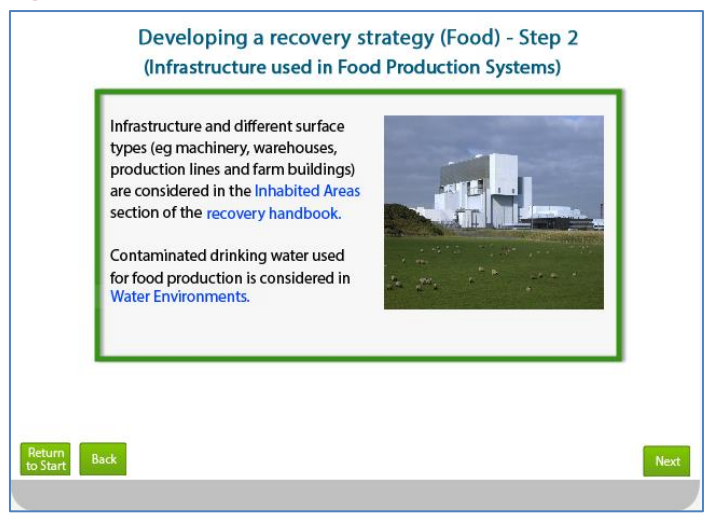

Once a food production system has been selected, the user is presented with lists of the recovery management options applicable for that system. This is step 3 of the process. The management options are divided into three sections:

- a Protection options, those that protect people from exposure to chemical contamination, usually through skin contact, inhalation or ingestion
- **b** Restoration options, which reduces the amount of contamination present on a specific surface, target medium or contaminated water source
- c Fate of affected produce (waste disposal), those that are used for managing contaminated waste

There are three screens presented within step 3, one for each of the categories described above. On each screen the management options for the selected food production system within the given category are listed, with an indication about whether the option is recommended for implementation within each of the given timescales. Figure 3.7 shows the management options available for cereals. The key at the foot of the table indicates the meanings attached to the colour coding used.

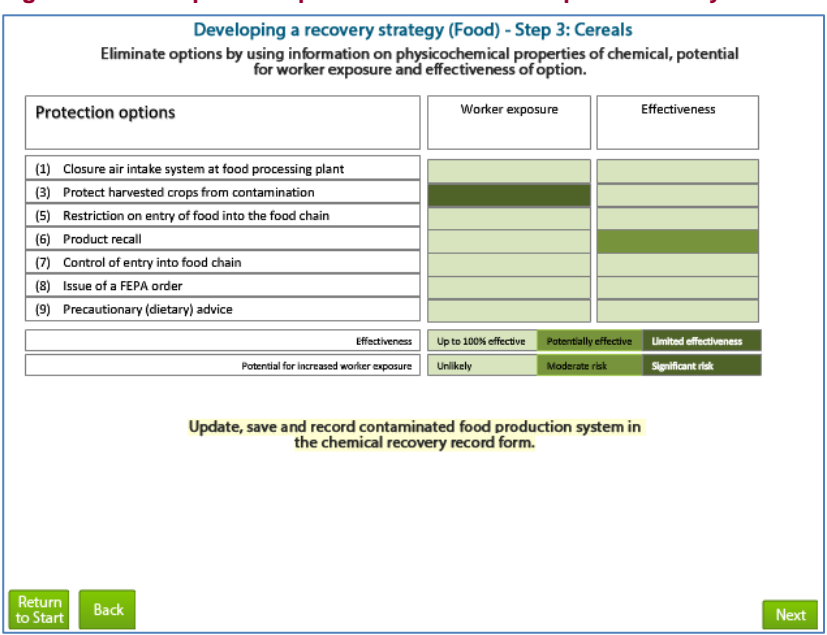

#### Figure 3.7: Example of step 3 in the RNT for food production systems

The same management options should be listed in the RRF. The user is advised to check this, and to answer the step 3 question given in the RRF and then save the RRF before continuing to step 4.

#### Step 4

As in step 3, there are three screens presented within step 4, one for each of the categories mentioned in step 3 (protection, restoration and fate of affected produce). Figure 3.8 shows the management options available for cereals. The key at the foot of the table indicates the meanings attached to the colour coding used.

| <b>Developing a recovery strategy (Food) - Step 4: Cereals</b><br>Review key considerations and constraints of recovery options. |                  |             |            |             |           |          |
|----------------------------------------------------------------------------------------------------|------------------|-------------|------------|-------------|-----------|----------|
| Restoration options                                                                                                    | Public<br>Health | Waste       | Social     | Technical   | Cost      | Time     |
| (10) Processing or treatment of food products                                                                                    |                  |             |            |             |           |          |
| (14) Selection of alternative land use                                                                                           |                  |             |            |             |           |          |
| (16) Ploughing methods                                                                                                    |                  |             |            |             |           |          |
| (19) Removal / relocation of topsoil                                                                                             |                  |             |            |             |           |          |
| (20) Soil washing / irrigation of agricultural land                                                                              |                  |             |            |             |           |          |
| (21) Treatment of soil / adjust pH of soil                                                                                       |                  |             |            |             |           |          |
| (22) Application of potassium fertilisers to arable soils and grassland                                                          |                  |             |            |             |           |          |
| (23) Natural attenuation (with monitoring)                                                                                       |                  |             |            |             |           |          |
|                                                                                                    |                  |             |            |             |           |          |
| Considerations / constraints                                                                                                    | None of          | rminor      | Mod        | erate       | Significa | nt (key) |
| Time – when to implement recovery option                                                                                         | No restricti     | ons on time | Weeks to m | onths/years | Hours     | - Days   |
| Update, save and record contaminated food production system in the chemical recovery record form.                                |                  |             |            |             |           |          |
| Return<br>to Start Back                                                                                                    |                  |             |            |             |           | Next     |

#### Figure 3.8: Example of step 4 in the RNT for food production systems

The user is asked to consider if all the affected food production systems have been considered in the strategy, and if necessary they are advised to return to step 2 if appropriate, as shown in Figure 3.9.

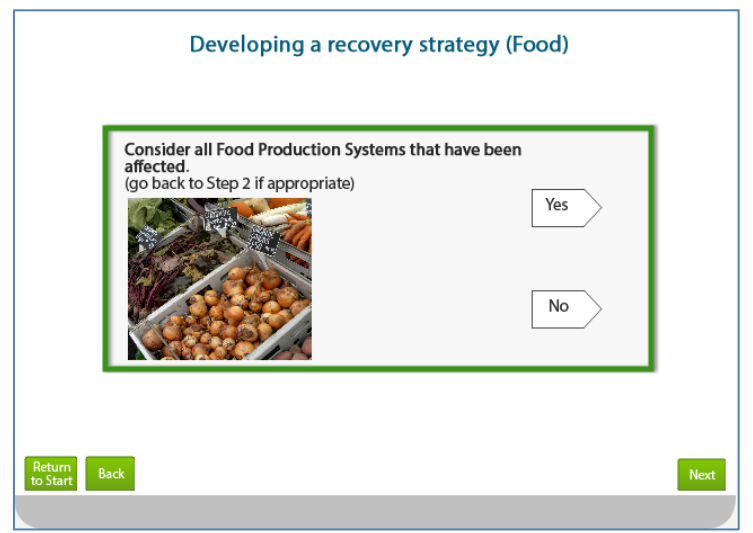

Figure 3.9: Consideration of further food production systems in the RNT

# Step 5

The user is guided to consider the recovery option sheets in the handbook, as shown in Figure 3.10. The elimination of further options is recommended following a detailed analysis of options on a site- and incident-specific basis. The sheets go through 39 recovery options (for food production systems) in further detail, exploring considerations and constraints, including public health impact, effectiveness, feasibility costs, intervention costs, wastes, exposures and other further considerations, where appropriate.

The user is advised to update, save and record the decision in the RRF.

Figure 3.10: Step 5 in the RNT for food production systems

|                    | Developing a recovery strategy for<br>Food Production Systems - Step 5                                                                                                    |      |
|--------------------|----------------------------------------------------------------------------------------------------|------|
|                    | Consider <b>recovery option sheets</b> in the chemical recovery<br>handbook.<br>Eliminate further options following a detailed analysis of options<br>on a site and incident specific basis.<br>Update, save and record decisions in the Chemical Recovery<br>Record Form. |      |
| Return<br>to Start | Back                                                                                                    | Next |

#### Step 6

Step 6 of the process involves combining any remaining recovery options based on steps 1 to 5. The user is instructed to select and combine recovery options for managing each phase, as shown in Figure 3.11. The user is then guided to update, save and record decisions in the RRF.

The user is guided to monitor the strategy to determine its effectiveness. They are then asked to determine if the recovery strategy was effective by questioning whether the levels are acceptable or not. If yes, the user is encouraged to download, save and record the decisions in the RRF. If not, they are led back to step 2 to develop a new recovery strategy for the affected food production system.

| Figure 3.11: Compari | ng remaining | recovery | options in | n the | RNT |
|----------------------|--------------|----------|------------|-------|-----|
|----------------------|--------------|----------|------------|-------|-----|

| <u> </u>           |                                                                                  |      |
|--------------------|----------------------------------------------------------------------------------|------|
|                    | Developing a recovery strategy for<br>Food Production Systems - Step 6           |      |
|                    | Compare remaining recovery options.                                              |      |
|                    | Based on steps 1-5, select and combine recovery options for managing each phase. |      |
|                    | Update, save and record decisions in the Chemical Recovery Record Form.          |      |
|                    |                                                                                  |      |
|                    |                                                                                  |      |
|                    |                                                                                  |      |
|                    |                                                                                  |      |
| Return<br>to Start | Back                                                                             | Next |

# 3.3 Inhabited areas

The principles of using the chemical RNT to develop a recovery strategy for inhabited areas are the same across all three environments. The user should click on the inhabited areas option, as shown in Figure 3.2. Some introductory information is given and the user is guided either to start developing a recovery strategy or to access further background information on recovery following a chemical incident of inhabited areas (Figure 3.12). The user is guided to save, print and email the chemical RRF to record and share information on the incident.

# Step 1

It is important to identify and record information regarding the incident (chemical, extent of contamination and physicochemical properties) in the RRF. Expert advice should be sought to assist with determining and interpreting the physicochemical properties of the chemicals.

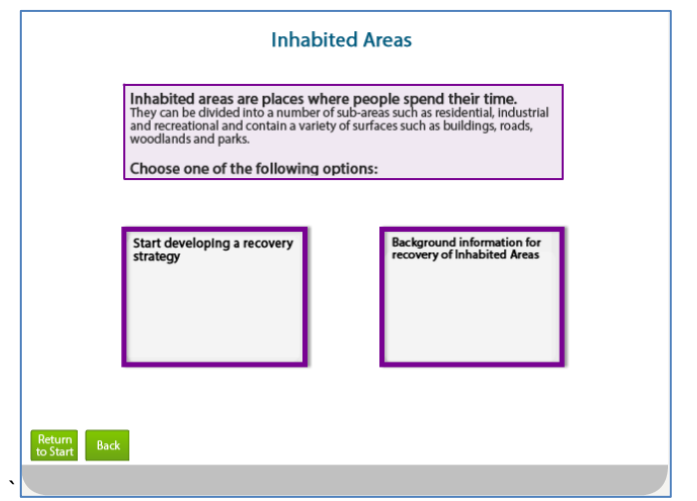

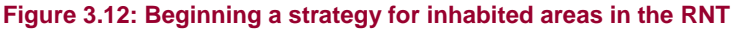

# Step 2

A range of screens are presented in step 2 which ask different questions, and require the user to select either "yes" or 'no" (see Table 2). The sequence of questions that are presented to the user are dependent on the previous answers provided and are discussed in further detail in this section. However, depending on the scenario, not all questions may be relevant, and so the user may not be presented with all 11 questions listed in Table 2. The user is also guided to add to, update and save the RRF as necessary in order to complete it with the relevant information.

Depending on the answers provided, the user may be asked to consult with experts or to monitor the situation. Users are guided to the chemical recovery handbook for further information if required. Certain recovery options may be highlighted to the user if immediate action is required or the situation seems to be high priority for monitoring and exposure assessment.

The user may be directed to identify different types of surfaces (eg roads and paved areas) that have been contaminated, as different remediation techniques may be applicable for different surface types, as shown in Figure 3.13. The user is encouraged to consider all options to reduce contamination on specific surfaces, and to update, save and record contaminated surface types in the RRF.

| Number | Question                                                                                                    | Possible<br>answer | Rationale                                                                                                    |
|--------|----------------------------------------------------------------------------------------------------|--------------------|----------------------------------------------------------------------------------------------------|
| 1      | Has the area surrounding the incident been contaminated?                                                                      | Yes / No           | Does an exclusion zone need to be implemented?<br>Can the area be cordoned off?                                                                            |
| 2      | Is there potential for contamination of water or the food chain?                                                              | Yes / No           | Consult food/water aspects of the RNT and handbook                                                                                                    |
| 3      | Is there a national critical infrastructure facility in the contaminated area that needs to be manned?                        | Yes / No           | Some recovery options are only applicable if a<br>critical facility needs to be manned and can be<br>eliminated if critical infrastructure is not involved |
| 4      | Is the contaminated area used for recreation?                                                                                 | Yes / No           |                                                                                                    |
| 5      | Are people occupying contaminated areas (eg sheltering)?                                                                      | Yes / No           | Is there a need to evacuate people?                                                                                                    |
| 6      | Is the chemical a risk to public health?                                                                                      | Yes / No           | Is there really a need to do anything – would natural attenuation be a viable option if the chemical is not a risk to public health?                       |
| 7      | Is it a persistent chemical?                                                                                                  | Yes / No           | Is there a need to do anything if the chemical is not<br>persistent and will weather or naturally degrade<br>over time?                                    |
| 8      | Is there evidence of chemical contamination (eg visible hot spots)?                                                           | Yes / No           | Is chemical contamination visible? This makes it much easier to clean up                                                                                   |
| 9      | Is there a risk of adverse health effects to the population in the area?                                                      | Yes / No           |                                                                                                    |
| 10     | Is there a need to reduce<br>contamination levels irrespective of<br>potential exposure (eg social or<br>political pressure)? | Yes / No           | Is there a psychosocial aspect that should be considered?                                                                                                  |
| 11     | Are levels acceptable? Can the affected area be returned to normal?                                                           | Yes / No           |                                                                                                    |

#### Table 2: Questions in step 2 of the RNT for inhabited areas

## Figure 3.13: Choice of surface types

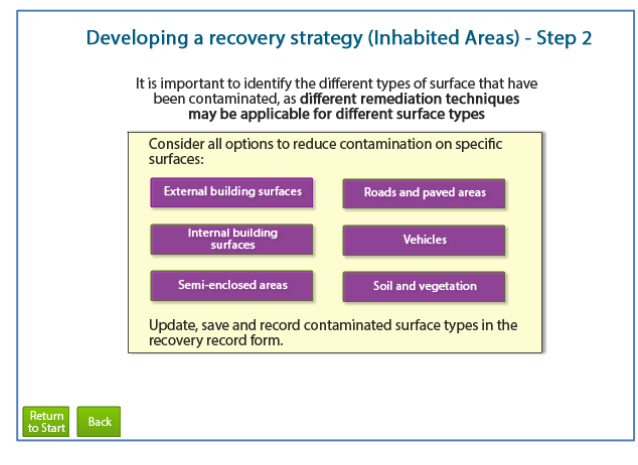

In step 3, a screen is presented showing the recovery options relevant for the contaminated surface (robust or sensitive) along with contamination type (free, absorbed or inaccessible). The screen shows the efficacy of a recovery option according to these factors for each sub-environment, eg external building surfaces as shown in Figure 3.14. The key at the foot of the table indicates the meanings attached to the colour coding used. The user is guided to update, save and record contaminated surface types in the RRF.

| Elemente O d de Essense la | af at an O be the DA | IT for a sector was all breakly diverse |                                     |
|----------------------------|----------------------|-----------------------------------------|-------------------------------------|
| FIGURE 4 1/1 - Frampie     | OT STON 4 IN THO RE  |                                         | surfaces for innanited areas        |
| I IGUIE J. IT. LAUIDIE     |                      |                                         | <b>Sullaces for innabiled areas</b> |
|                            |                      |                                         |                                     |

| Recovery Option                                                                          | Efficacy for type of contamination and surface material |               |                    |             |              |
|------------------------------------------------------------------------------------------|---------------------------------------------------------|---------------|--------------------|-------------|--------------|
|                                                                                          | Surface type                                            |               | Contamination type |             |              |
|                                                                                          | Robust                                                  | Sensitive     | Free               | Absorbed    | Inaccessible |
| (6) Reactive gases and vapours                                                           |                                                         |               |                    |             |              |
| (7) Reactive liquids (bleaches, detergents, foams, gels)                                 |                                                         |               |                    |             |              |
| (8) Physical decontamination techniques                                                  |                                                         |               |                    |             |              |
| (9) Other water based cleaning methods (scrubbing, shampoo)                              |                                                         |               |                    |             |              |
| (10) Pressure hosing                                                                     |                                                         |               |                    |             |              |
| (11) Vacuum cleaning                                                                     |                                                         |               |                    |             |              |
| (12) Surface removal (buildings)                                                         |                                                         |               |                    |             |              |
| (13) Fixative/strippable coatings                                                        |                                                         |               |                    |             |              |
| (14) Dismantle and disposal of contaminated material                                     |                                                         |               |                    |             |              |
| (18) Natural attenuation (with monitoring)                                               |                                                         |               |                    |             |              |
| (23) Barriers to seal land contamination                                                 |                                                         |               |                    |             |              |
| (24) Burial in-situ                                                                      |                                                         |               |                    |             |              |
| Effectiveness                                                                            | Up to 100% et                                           | fective Poter | tially effective   | Limited eff | ectiveness   |
| Update, save and record contaminated surface types in the chemical recovery record form. |                                                         |               |                    |             |              |

# Step 4

The user is presented with information showing the various considerations (eg waste, cost and time) required for the recovery options relevant to the surface area which has been selected (see Figure 3.15).

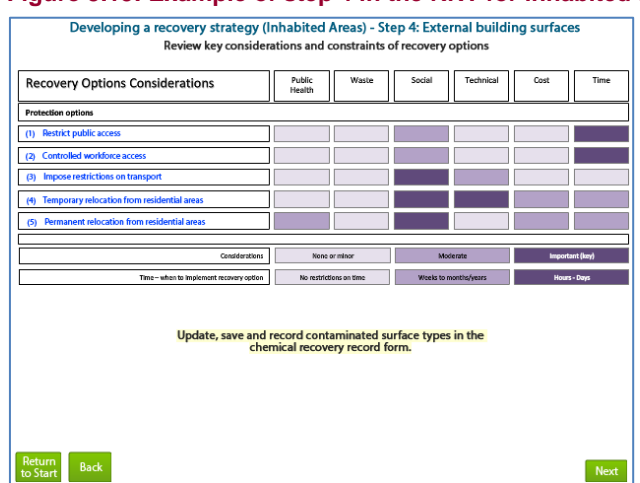

Figure 3.15: Example of step 4 in the RNT for inhabited areas

Where the tables shown in the RNT for step 4 indicate that there are constraints, further details about those constraints can be found in Tables 4.7 and 4.8 of the handbook.

The user is guided to consider the recovery option data sheets available in the handbook. Elimination of further options is recommended following a detailed analysis of options on a site- and incident-specific basis. The datasheets explore 24 recovery options for inhabited areas in detail.

## Step 6

The user is guided to select and combine any remaining recovery options based on steps 1 to 5 to manage each phase of the recovery process. The user is guided to monitor the strategy to determine its effectiveness, by questioning whether the levels are acceptable or not. If yes, the user is encouraged to download, save and record decisions in the RRF. If not, they are led back to step 2 to develop an alternative recovery strategy for the affected inhabited area. Where appropriate, the user is led to save and record decisions in the RRF.

# 3.4 Water environments (including drinking water)

To use the chemical RNT to help develop a recovery strategy for water environments, the user should click on the water environments option, as shown in Figure 3.2. Some introductory information is given and the user is guided either to start developing a recovery strategy or to access further background information on recovery following a chemical incident affecting water environments, see Figure 3.16. The user is guided to save, print and email the chemical RRF to record and share information on the incident.

The user is led to select either a drinking water environment or other water environment. The instructions for developing a strategy for water environments follow the same methodology as for food production systems and inhabited areas.

#### Step 1

It is important to identify and record information regarding the incident (chemical, extent of contamination and physicochemical properties) in the RRF. Expert advice should be sought to assist with determining and interpreting the physicochemical properties of the chemicals.

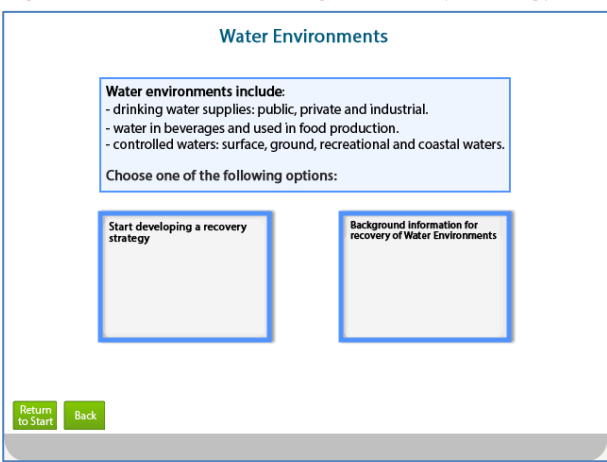

#### Figure 3.16: Start developing a recovery strategy for water environments

After selecting the affected water environment, the user is presented with a series of screens containing further information and questions. If more than one drinking water supply has been affected, the user should consider one supply at a time. Once the process has been completed for a drinking water supply, the user can return and select another supply.

The questions that appear are determined by the water environment the user has selected – either drinking water (public or private) or other water environment. The sequence of questions that are presented to the user are dependent on the previous answers provided. The questions that may be asked are listed in Table 3. However, depending on the scenario, not all questions may be relevant, so the user may not see all 14 questions. The user is guided to add to, update and save the RRF as necessary in order to complete it with the relevant information.

| Number | Question                                                                                                    |
|--------|----------------------------------------------------------------------------------------------------|
| 1      | Is it suspected that the water environment has been or could be contaminated?                                                                              |
| 2      | Is it possible to safely contain the chemical within the water environment?                                                                                |
| 3      | Are levels acceptable?                                                                                                    |
| 4      | Is it possible that contamination of the water supply has occurred after water treatment?                                                                  |
| 5      | Is there the potential for existing treatment processes at water treatment works/private water supplies to reduce contamination?                           |
| 6      | Is monitoring data available for drinking water supplied 'at the tap'?                                                                                     |
| 7      | Do monitoring results in treated drinking water/water supplied 'at the tap' indicate there is a potential health risk to consumers?                        |
| 8      | For each supply: do early 'estimates' of concentrations in drinking water indicate that levels are likely to lead to a potential health risk to consumers? |
| 9      | Is it a public water supply?                                                                                                    |
| 10     | Does the chemical have a short persistence in the public water supply?                                                                                     |
| 11     | Is there a requirement to reduce the concentration in drinking water irrespective of potential health risks?                                               |
| 12     | Consider all water environments that have been affected, do you need to check other water environments?                                                    |
| 13     | Does the chemical have a short persistence in the private water supply?                                                                                    |
| 14     | Is adding/modifying or installing water treatment at a private supply an option?                                                                           |
|        |                                                                                                    |

#### **Table 3: Drinking water questions**

#### Notes

Public water supplies are those delivered by statutorily appointed water companies to the majority of properties including private houses, commercial and public buildings, industrial premises and other properties. Private water supplies are defined as any regular supply of water that is not provided by a statutorily appointed water company and where the responsibility for its maintenance and repair lies with the owner or person who uses it. Further information regarding different aspects of water environments can be found in Chapter 8 of the handbook. After selecting "other water environment" the user is presented with questions to gather information on the incident, as shown in Table 4.

| <u></u> |                                                                               |                 |  |  |  |
|---------|-------------------------------------------------------------------------------|-----------------|--|--|--|
| Number  | Question                                                                      | Possible answer |  |  |  |
| 1       | Is it suspected that the water environment has been or could be contaminated? | Yes / No        |  |  |  |
| 2       | Is it possible to safely contain the chemical within the water environment?   | Yes / No        |  |  |  |

Table 4: Other water environment questions

### Steps 3, 4, 5 and 6

The user is presented with information on suitable recovery options and their effectiveness for the type of water environment that is affected, and further information listing associated considerations (eg cost and time). As part of step 5 the user is guided to consider recovery option sheets in the handbook. If appropriate, further options are eliminated following a detailed analysis of options on a site- and incident-specific basis. There are 22 recovery options for water environments, which explore the practical aspects and considerations of implementing the option, including effectiveness, public health impact, feasibility costs, intervention costs, wastes, potential worker exposures and other considerations where appropriate. In the final step (6) the user is guided to select and combine any remaining recovery options based on steps 1–5 to manage each phase of the recovery process.

At all points the user is guided to monitor the recovery strategy to determine its effectiveness, by questioning whether the levels are acceptable or not. If yes, the user is encouraged to download, save and record decisions in the RRF. If not, they are led back to step 2 to develop an alternative recovery strategy for the affected environment.